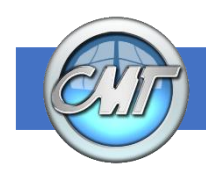

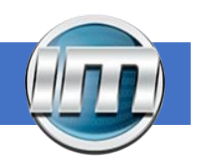

Get the most from your I-Mark system with an unlimited system. You can check your machine license and determine if it unlimited or needs to be registered. Here's how:

## **Retrieve your Machine ID number:**

- 1. Ensure the Controller is connected to the operator PC and powered on.
- 2. Open the I-Mark Software and connect to the Controller as though you were preparing to make a mark.
- 3. Click on "Diagnostics" and document the 8 character Machine ID. You will need to provide this on the registration form later.

Note: If there are remaining days on your license then registration is required.

| Status and Control | Hardware Information |          |               |             |
|--------------------|----------------------|----------|---------------|-------------|
|                    | Index Name           |          | Versions      |             |
| Machine Activity   | 0                    | x        | Controller:   | 4.9.3.5     |
|                    | 1                    | Ý        | Hardware:     | 0x314       |
| Diagnostics        |                      |          | FPGA:         | 0x10A00046  |
|                    |                      |          | Main Task:    | 2.5.005.000 |
| Configuration      |                      |          | Utility Task: | 2.5.005.000 |
|                    | Okay                 |          |               |             |
| Log                |                      |          | Machine ID:   | 1T3F-NH2X   |
|                    | Edit                 |          | License:      | 61 days     |
| Manual Control     |                      |          |               |             |
| <u> </u>           |                      |          |               |             |
| Files              |                      |          |               |             |
|                    | System I/O           | Counters | Registers     |             |
| Properties         | Input                |          |               |             |
|                    | Input0 (Start)       |          |               |             |

## **Online Registration Form**

## I-Mark Registration (marking-machines.net)

Click the link above to access our online registration form and provide the requested information. The information will automatically be emailed to us at CMT. Allow one business day for a response.

If you have trouble clicking the link, you may also cut and paste http://marking-machines.net/I-Mark\_Registration.html in your browser to reach the registration form.

Upon receiving your Registration info, CMT will verify your purchase and supply you with a permanent License Key.

- 1. With the Controller on and connected to the operator PC, return to "Diagnostics" in the I-Mark Software.
- 2. Click on "Update Key" in the System Actions group.
- 3. When the dialog window pops up, simply copy and paste the key CMT provided into the field and click "Submit."
- 4. The I-Mark software will do a soft reset of the Controller and be ready to use again.

Note: in some instances, when the Controller reconnects to the

I-Mark software, the Machine ID will not be visible. Simply restart the I-Mark software and power cycle the controller to clear this error.

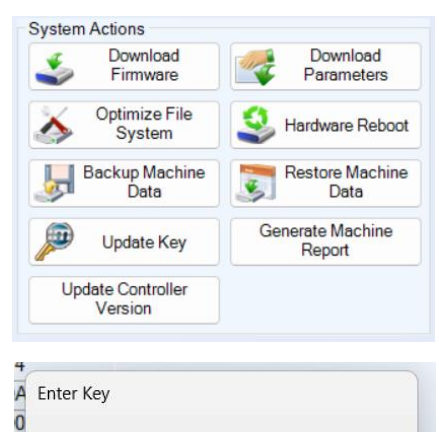

Enter your activation key

N86I6-TFN8B-BO1OT-STBCD-HOO

Cancel

Submit

0